## University of Houston Z Clear Lake

## **How to Print Paychecks**

Human Resources

| Go to the <u>E-Services</u> page.            | Students Faculty and Staff                                                                                                    |                      |  |  |  |  |  |  |
|----------------------------------------------|----------------------------------------------------------------------------------------------------|----------------------|--|--|--|--|--|--|
| 1. Select P.A.S.S. or                        | E-Services / HRMS / PASS Login                                                                                                    |                      |  |  |  |  |  |  |
| PeopleSoftHR.                                | 1. Select Application <b>1</b>                                                                                                    |                      |  |  |  |  |  |  |
| 2. Login with your User<br>ID and Password   | UHCL E-Services O PeopleSoft CS O PeopleSoft HR O PeopleSoft Finar                                                                                                    |                      |  |  |  |  |  |  |
| 3. Click Sign In.                            | 2. Sign In          User ID:       2         Password:       Sign in                                                                                                    | }                    |  |  |  |  |  |  |
|                                              | ▼ Employee Self Service                                                                                                    |                      |  |  |  |  |  |  |
| 4. Click the Payroll &<br>Compensation tile. | Payroll & Compensation     Time     My Personal Info     Benefits Summary       4     ••••••••••••••••••••••••••••••••••••                                                                                                    |                      |  |  |  |  |  |  |
|                                              | Total Rewards FY17 Total Rewards Training Training Training Miscellaneous FY17 Total Rewards Training Training |                      |  |  |  |  |  |  |
| 5. Click Paychecks.                          | Rev Paychecks 5                                                                                                    |                      |  |  |  |  |  |  |
|                                              | 🕵 Direct Deposit                                                                                                    |                      |  |  |  |  |  |  |
|                                              | W-4 Tax Information                                                                                                    |                      |  |  |  |  |  |  |
|                                              | Section Voluntary Deductions                                                                                                    | Voluntary Deductions |  |  |  |  |  |  |
|                                              | View W-2/W-2c Forms                                                                                                    | Forms                |  |  |  |  |  |  |
|                                              | W-2/W-2c Consent                                                                                                    |                      |  |  |  |  |  |  |
|                                              | Compensation History                                                                                                    |                      |  |  |  |  |  |  |

## University of Houston 🔀 Clear Lake

## **How to Print Paychecks**

Human Resources

| <ul> <li>Previously received<br/>paychecks will load in list<br/>form.</li> <li>6. Click on the desired<br/>paycheck line.</li> <li>7. From the next screen,<br/>click Print.</li> </ul> | Check Date<br>03/01/2018<br>02/01/2018 | Company<br>UH System Consolidated<br>UH System Consolidated | Pay Begin Date / Pay End Date<br>02/01/2018<br>01/01/2018<br>01/31/2018 | Net Pay  | Paycheck N | umber<br>6 | > |
|----------------------------------------------------------------------------------------------------|----------------------------------------|-------------------------------------------------------------|-------------------------------------------------------------------------|----------|------------|------------|---|
| As an added security<br>message, employees are<br>required to enter a<br>password.                                                                                                    | Passw                                  | ord required                                                |                                                                         |          |            |            | 1 |
| 8. The password is the<br>employee's date of birth.<br>Enter the date of birth in<br>MMDDYYYY format.                                                                                    | This do                                | cument is password                                          | d protected. Please enter a p                                           | assword. | 8          |            |   |
| 9. Click Submit.<br>The selected paycheck<br>will load in pdf. format<br>and is available to print.                                                                                      |                                        |                                                             |                                                                         | 9        | SUE        | BMIT       |   |